其它功能 刘鹏 2007-05-08 发表

IX5000在GUI界面下升级SCM软件

| 一 组网需求:                                                                                                    |                                                                                                    |  |  |
|----------------------------------------------------------------------------------------------------|----------------------------------------------------------------------------------------------------|--|--|
| 无<br>二 组网图:<br>                                                                                                    |                                                                                                    |  |  |
| <ul> <li>七</li> <li>三 配置步骤:</li> <li>该案例适用于IX5000 3.0版本及之前从2.0版本升级到3.0版本会导致数据</li> <li>1 开启FTP服务</li> <li>开启FTP服务,共享升级文件StorC</li> <li>2 下载升级文件并升级</li> <li>在GUI界面下,点击菜单栏的工具&gt;:</li> </ul> | 前所有版本。<br>和配置信息丢失。<br>ontrolUpdate_3.0.011_11143.tar。<br>软件升级                                                                       |  |  |
| Quidviev Neocean IX5000 Ian<br>文件 丁目 操作 窗口 邦助                                                                                                    | ager                                                                                                    |  |  |
|                                                                                                    |                                                                                                    |  |  |
| □ · · · · · · · · · · · · · · · · · · ·                                                                                                    | <ul> <li>2 概括 ◎ 告警</li> <li>参 scm000423 C2F3F2</li> </ul>                                                                           |  |  |
|                                                                                                    | IP 地址:       200.205.5.107       状态:       正常         告整数:       0       域控制器:       Yes         软件版本:       3.0.011 [Build 11044]) |  |  |
| ⊕ 🔓 磁盘柜<br>▣ 🔓 iSCS驱动器                                                                                                    | MAC地址: 00:04:23:C2:F3:F2 型号: SCM<br>序列号: BZJR54475293<br>定位: No                                                                     |  |  |
| 在弹出的向导窗口中点击"下一步",                                                                                                    | 进入选择存储控制模块界面;                                                                                                    |  |  |
| 升级系统软件 - liureal∎                                                                                                    |                                                                                                    |  |  |
| 请选择一个存储控制模块。非域控制器请优先升级。                                                                                                    |                                                                                                    |  |  |
|                                                                                                    | 操作系统版本                                                                                                    |  |  |
| Scm000423C2F3F2 ✓ Yes 3                                                                                                    | 3.0.011 [Build 11044]                                                                                                    |  |  |
| ≪ SCM000423C7153A ND 3                                                                                                    | р. 0.011 [Build 11044]                                                                                                    |  |  |
|                                                                                                    |                                                                                                    |  |  |
|                                                                                                    |                                                                                                    |  |  |
|                                                                                                    |                                                                                                    |  |  |
|                                                                                                    |                                                                                                    |  |  |

选择先升级非域控SCM,成功后再升级域控SCM;

| <u></u><br>半系的软件版 |                                                       |    |
|-------------------|-------------------------------------------------------|----|
| 戦利ロリストナルと         | 华玄农,或使用亡有时私门。                                         |    |
|                   |                                                       |    |
| F储控制模块名           | j: scm000423C7153A                                    |    |
| 次件版本:             | 3.0.011 [Build 11044]                                 |    |
| ◎ 下载映像            | (URL)                                                 |    |
| 文件名:              | ftp://200.205.5.53/StorControlUpdate_3.0.011_11143.ta | r  |
| 用户:               | f                                                     |    |
| 密码:               | *                                                     |    |
| C 现存映像            |                                                       |    |
| 版本:               |                                                       |    |
|                   |                                                       |    |
|                   | 前一步 下一步 取消                                            | 帮助 |
|                   |                                                       |    |

 井茲系统软件 - liureal■
 ▼

 选择安装,所选定的映像文件将会被下载且安装到该存储控制模块上,如果只选择下载,不会执行安装操作。

 存储控制模块名:scm000423C7153A
 ○ 只下载

 ○ 只下载
 ○ 安装

 □ 设定成出厂值
 前一步
 下一歩
 取消
 帮助

ansa公司提供的后缀名是.tar的升级包,这和在debug shell里升级是不同的;

选择"只下载"是把升级包下载到SCM里;

"安装"就是直接对SCM系统升级;

"设定成出厂值"是SCM将在软件安装后恢复到出厂配置,任何存在的SSH键都会被删除。

如果之前选择了"设定成出厂值",接下来将弹出对话框,提示该模块将重置到出厂值 并且从该存储域中删除;

| 升级系统软件 - liu          | realm 🛛                                                                                                    |
|-----------------------|----------------------------------------------------------------------------------------------------|
| Quidview <sup>®</sup> | 参数总汇                                                                                                    |
|                       | 存储控制模块: scm000423C7153A<br>下载映像: ftp://200.205.5.53/StorControlUpdate_3.0.011_11143<br>用户: f<br>密码: *******<br>安装更新。<br>设定成出厂值: No |
|                       | ▲<br>前一步 完成 取消 帮助                                                                                                    |

在"参数汇总"界面可以检查要升级的SCM名称,下载映像参数,以及是否设定成出厂 值,都正确即可点击"完成"开始下载安装升级软件。 下载成功和安装成功后都会弹出对话框,提示该SCM将重新启动,点击"确定",重启 该SCM即可。 3 系统重启 系统重启之后可以在GUI界面下或者CLI下通过相关命令查看软件版本已经更新。

四 配置关键点:

为防止域信息丢失和保证业务不中断,建议先升级非域控SCM,后升级域控SCM。